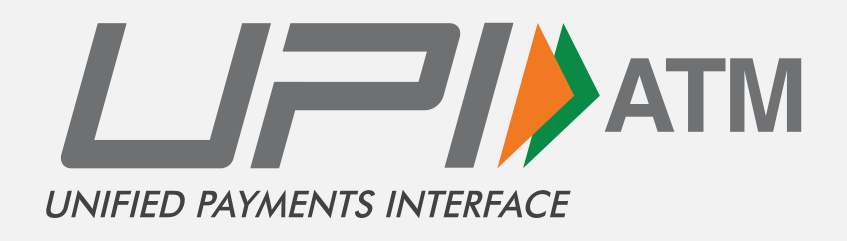

# Guidelines for ATM cash withdrawal ATM Screens without FDK

Version - 1.0

Bank Logo

Refer UPI-ATM Brand guidelines and product paper for usage of UPI-ATM logos.

# Home Screen

ATM home Screen to display 'UPI Cash Withdrawal' option on the home screen at the bottom right corner.

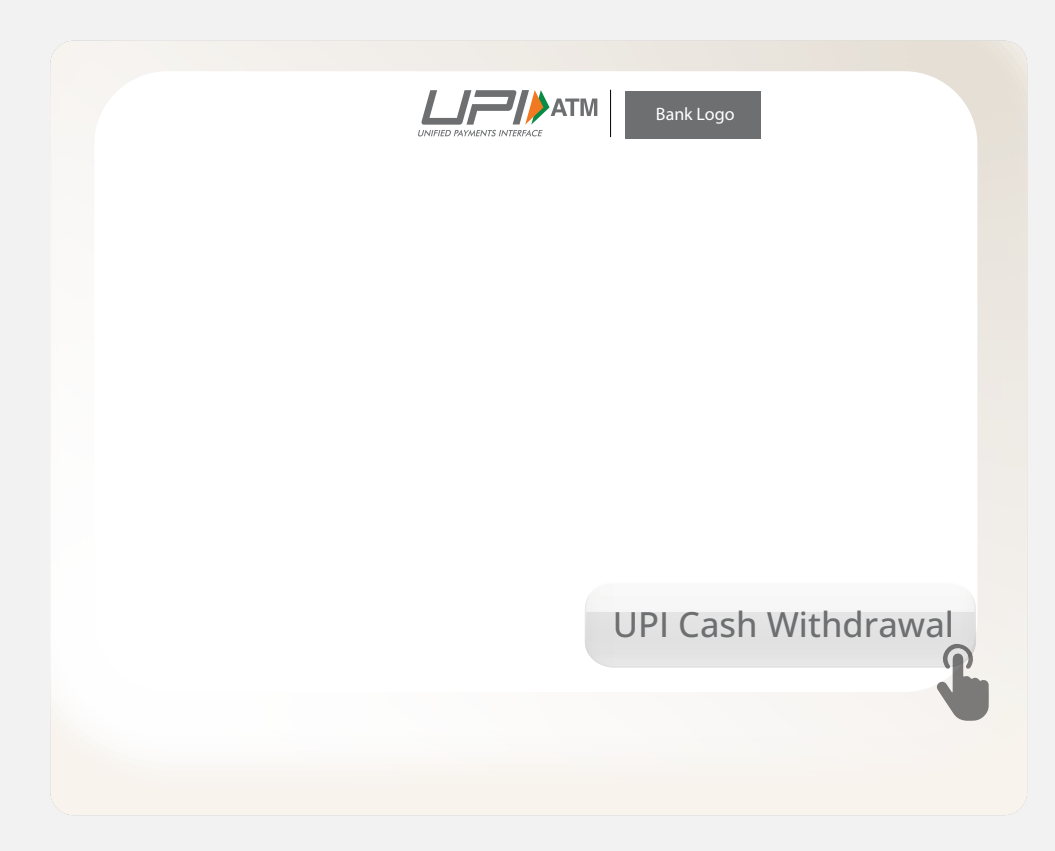

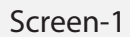

#### **Amount Selection Screen**

Customer to select desired amount from the available amount (₹ 100, ₹ 500, ₹ 1,000 ₹ 2,000, ₹ 5,000) or enter the different desired amount from other amount option.

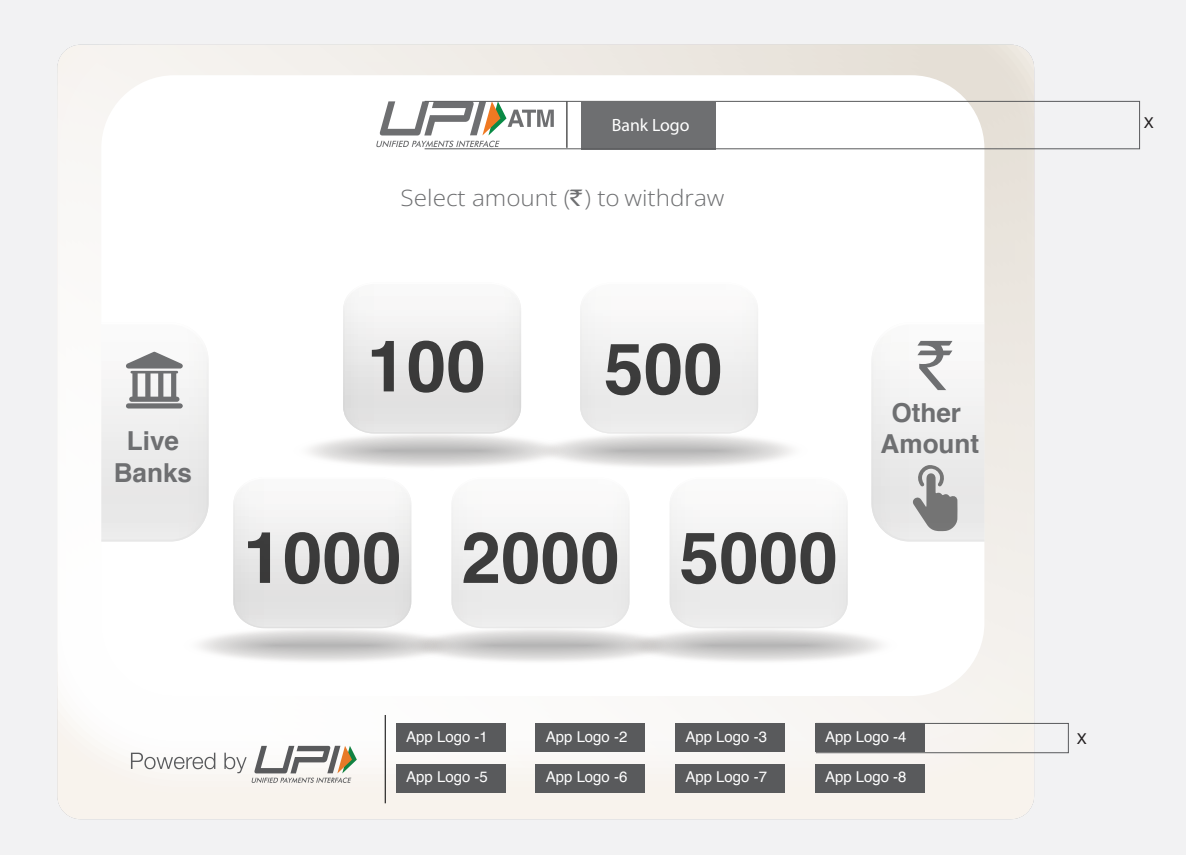

Screen-2A- Quick withdrawal Screen

Note: The amount mentioned are indicative banks may choose frequently used amount.

#### **Issuer Bank live list**

Acquirer Bank can display the list of Live Banks (Issuer) whose customer can withdraw cash from their bank account using UPI cash withdrawal.

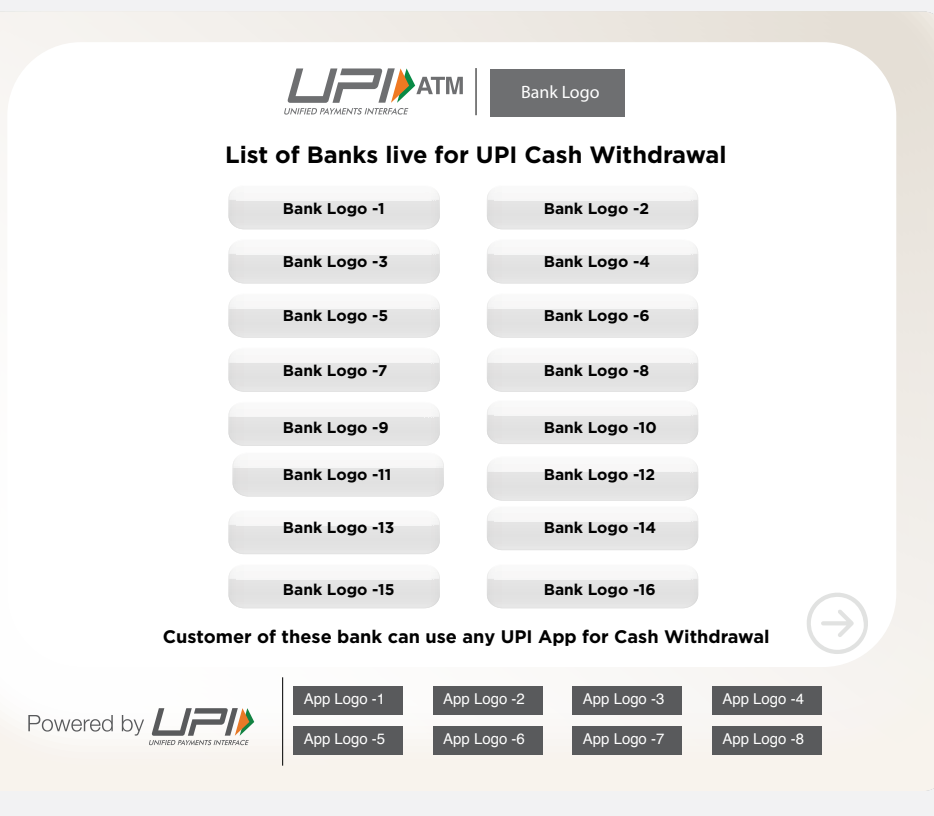

**Customer Information Screen** 

Note : If bank chooses not to a have live list screen, then live banks option in the left-hand side of the 2A screen (Quick withdraw option) should not be displayed.

#### **Enter Amount**

This is the screen to enter desired amount which is not available in the quick withdraw option.

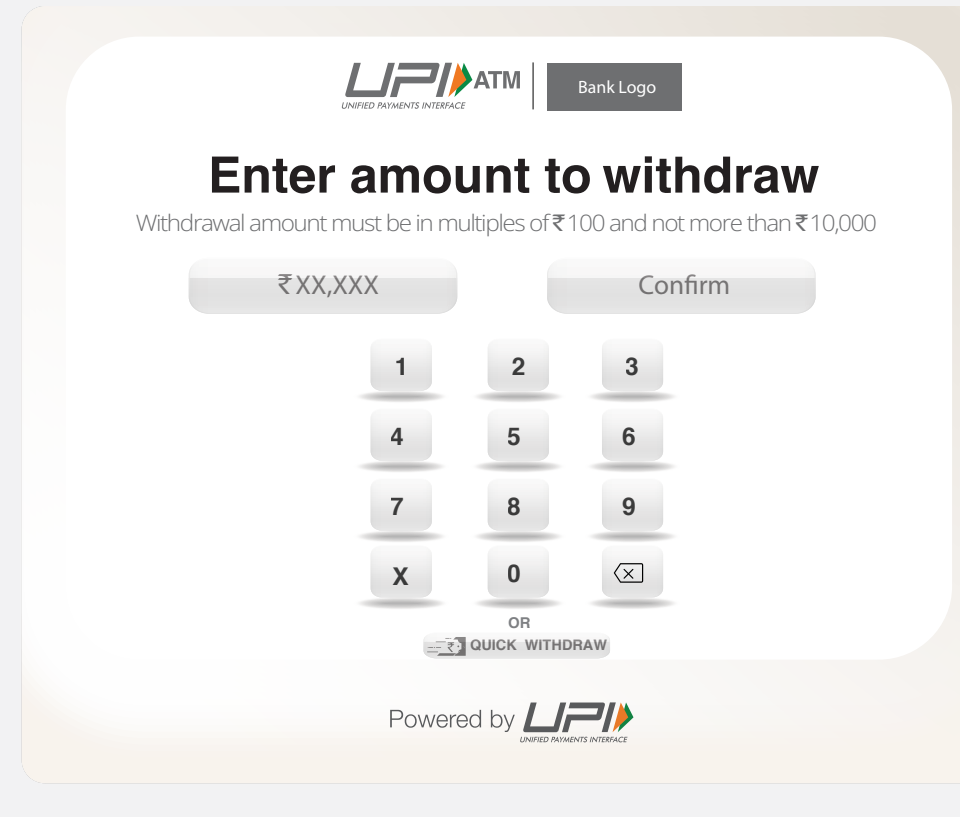

Screen- 2B Enter amount screen

#### **QR** code generated

Acquirer to send notification to ATM once the UPI transaction is successful (Approved /Deemed).

This screen to be timed out upon receipt of notification or after 30 seconds (whichever is earlier)

If notification is received it should skip to the next screen i.e. Screen-4

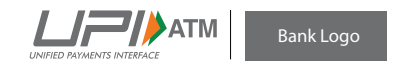

UPI Cash Withdrawal
Scan using any UPI App\*

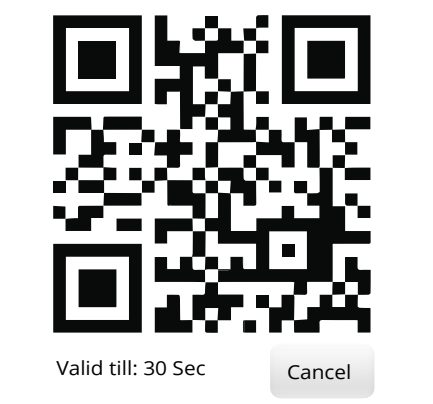

Warning: Do not leave the ATM till your transaction is complete

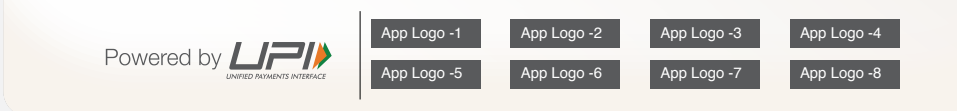

Screen-3

# Confirm Transaction

This Screen timeouts after 20 Sec.

In case notification to ATM is not received for any reason (exception), after 30 seconds of QR screen i.e. Screen 3, then acquirer should display "PRESS HERE FOR CASH" and "CANCEL" at the ATM for customer to choose one option.

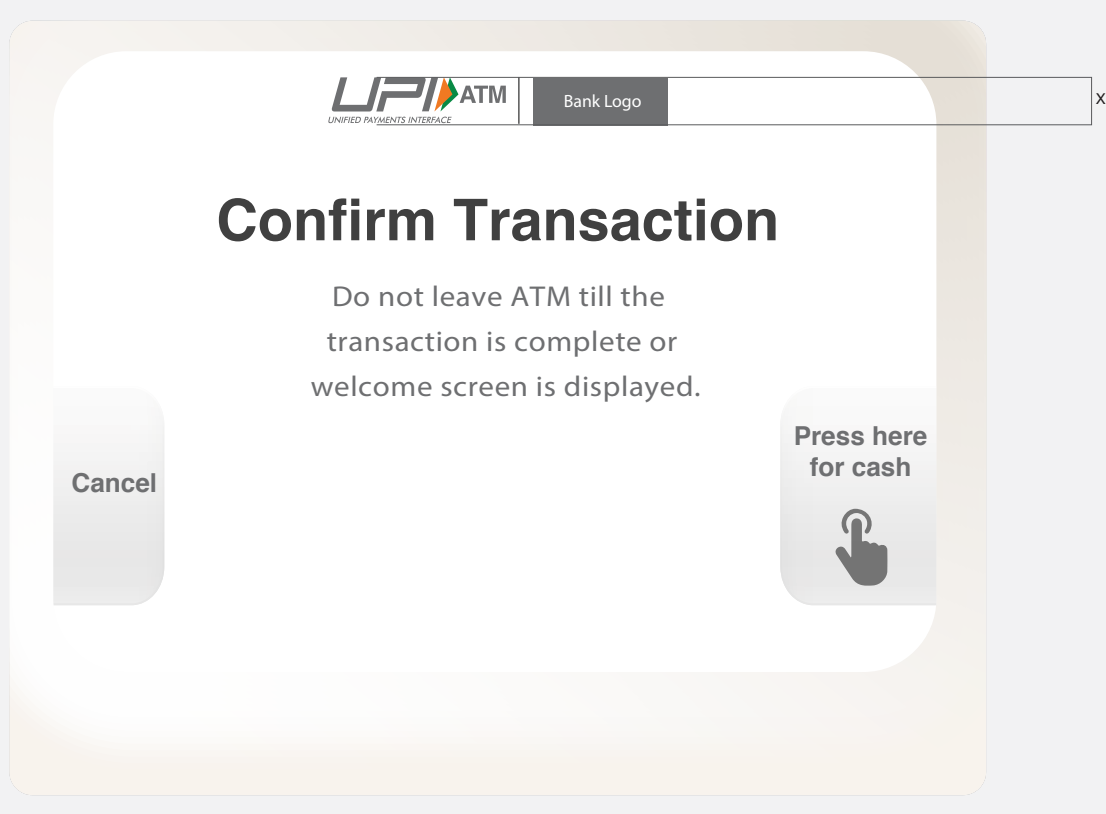

Additonal Screen

### Transaction processing screen

It should be shown to represent ATM cash withdrawal request transaction is in process.

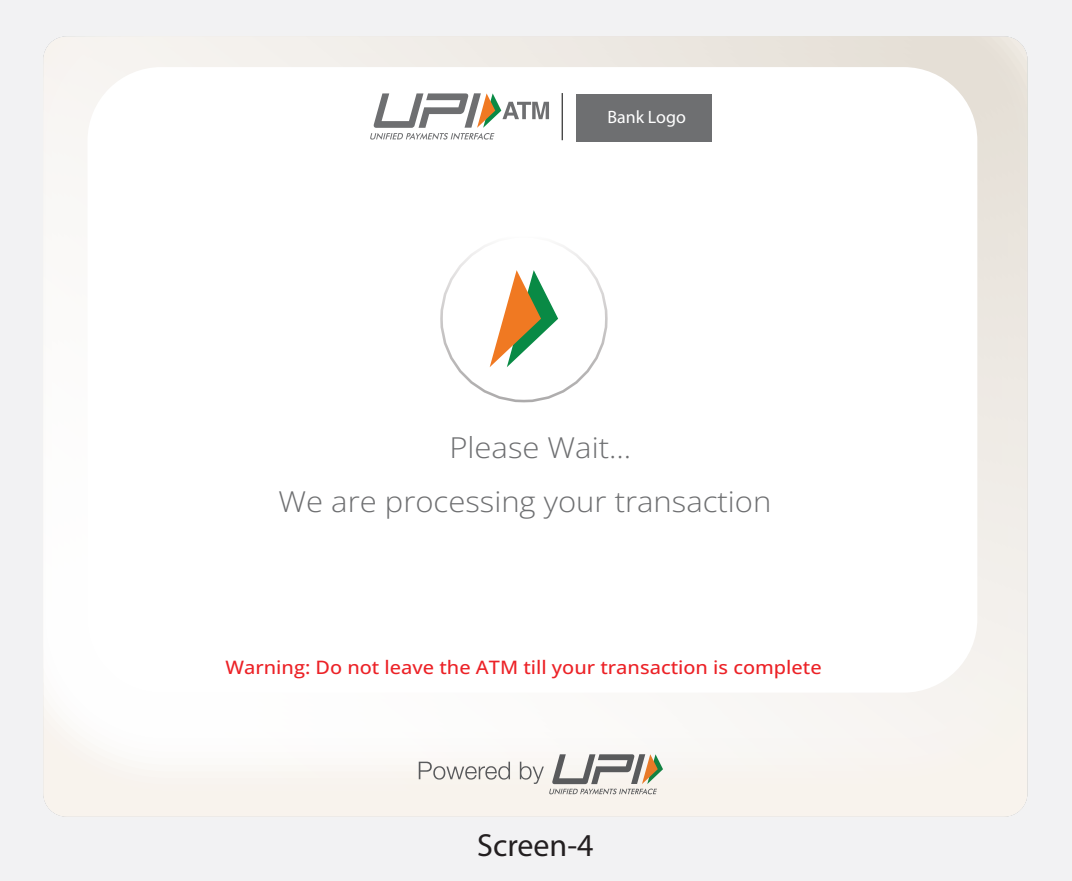

Successful Cash withdrawal Screen

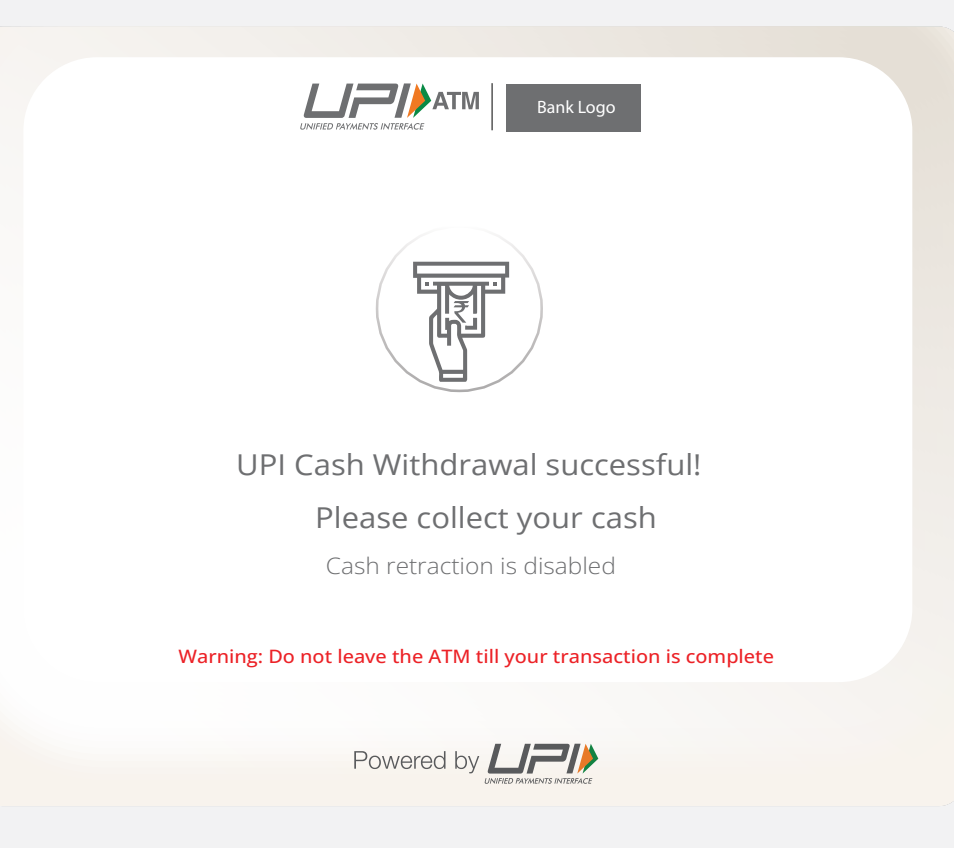

Screen-5

**Invalid Amount Screen** 

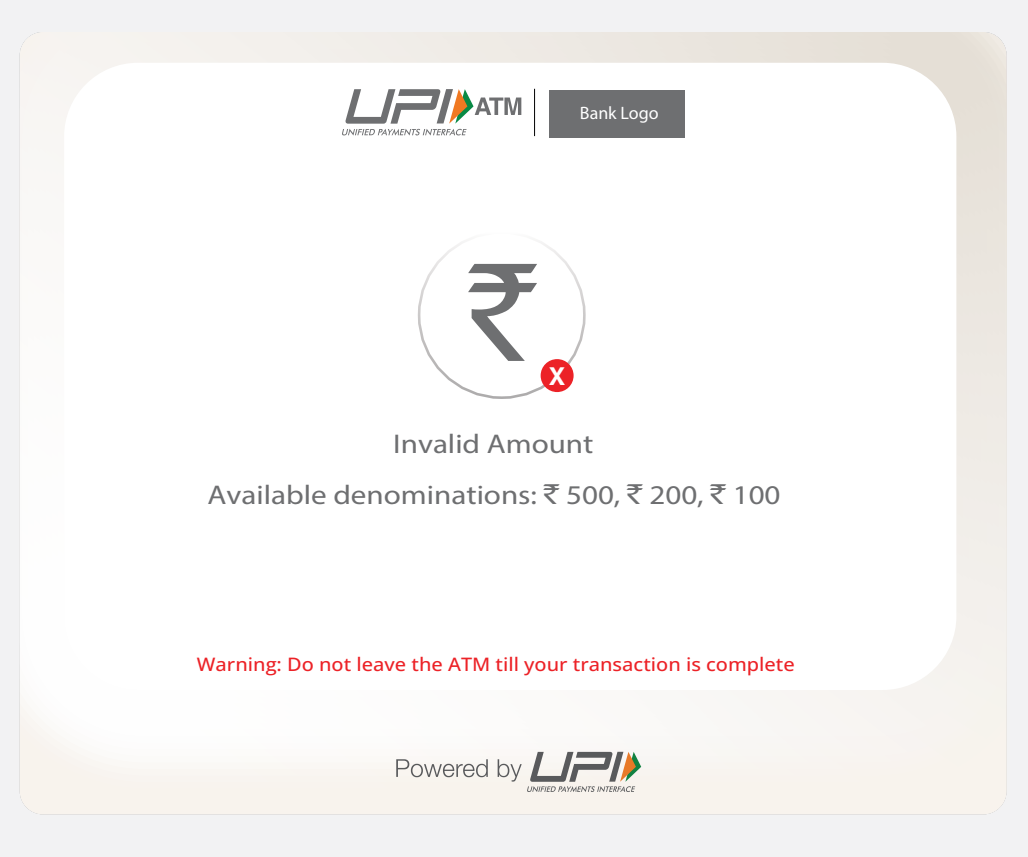

Screen-5

## Time out Screen

If customer presses the try again option then it should go to quick withdrawal screen

If customer presses cancel option then it should go to welcome screen of ATM.

| UNIFIED PAYMENTS INTERFACE                                      |  |
|-----------------------------------------------------------------|--|
|                                                                 |  |
| Sorry!!!                                                        |  |
| The transaction is timed out, Please try again                  |  |
| Cancel Try Again                                                |  |
| Warning: Do not leave the ATM till your transaction is complete |  |
| Powered by                                                      |  |

Screen-5

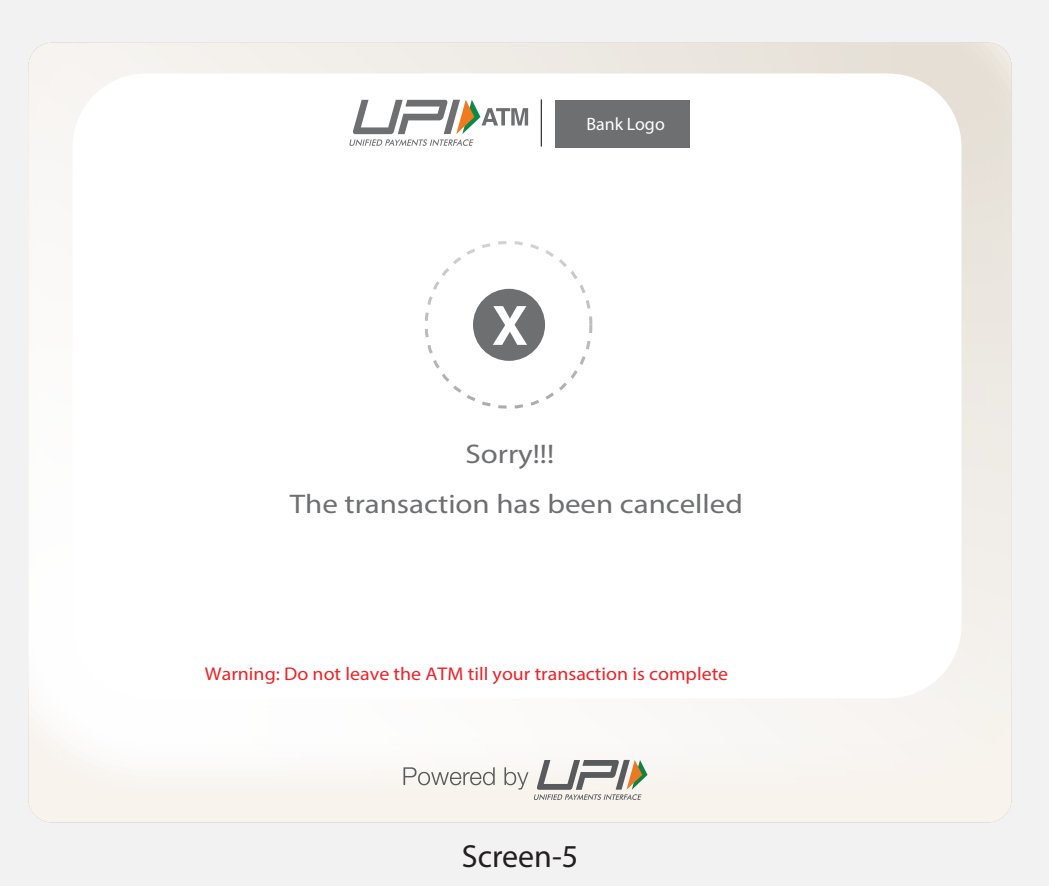

Thank You

Please note that this is a standard ATM screen flow, for any changes/modifications bank can approach NPCI product team. For detailed version of UI/UX, please refer UPI-ATM Brand guidelines.